## **Changing Auto Allocation Location**

## Overview

This guide instructs how to allow results to import directly into a doctors inbox, rather than the holding file, in Best Practice.

If you have any questions or require any further assistance, Please contact the Medical-Objects Helpdesk on (07) 5456 6000.

## **Changing Auto Allocation**

This example will be completed using a BP User "Mr Medical Objects".

1. In the holding file there is a report addressed to Bob Johnson but the "Allocated to user" section is blank. Right click this section and select "Allocate to user"

| 🛃 Incoming    | reports                |                                  |                 |                      |                   |         |          |                     |        |  |
|---------------|------------------------|----------------------------------|-----------------|----------------------|-------------------|---------|----------|---------------------|--------|--|
| File Edit 1   | View Help              |                                  |                 |                      |                   |         |          |                     |        |  |
| 1             | 1                      |                                  |                 |                      |                   |         |          |                     |        |  |
| Find patient: |                        | Show unallocated only            |                 |                      |                   |         |          |                     |        |  |
| Date          | Patient name on report | Text                             | Addressed to    | Allocated to patient | Allocated to user | ocation | Complete | Laboratory/Provider | Status |  |
| 02/03/2018    | Test PATIENT           | Consultation Note (P GLAD STONE) | Dr. BOB JOHNSON | Test Patient         |                   |         | Yes      | Mr. PAUL GLADSTONE  | 0      |  |
|               |                        |                                  |                 |                      |                   |         |          |                     |        |  |
|               |                        |                                  |                 |                      |                   |         |          |                     |        |  |
|               |                        |                                  |                 |                      |                   |         |          |                     |        |  |
|               |                        |                                  |                 |                      |                   |         |          |                     |        |  |
|               |                        |                                  |                 |                      |                   |         |          |                     |        |  |

2. From here, choose the user the results are meant for and tick "Make this a permanent alias"

| 🚶 Allocate to user           |      | ×                                |  |  |  |  |  |  |
|------------------------------|------|----------------------------------|--|--|--|--|--|--|
| Addressee name:              |      |                                  |  |  |  |  |  |  |
| Dr. BOB JOHNSON              |      |                                  |  |  |  |  |  |  |
| Allocate to:                 |      |                                  |  |  |  |  |  |  |
| Mr Medical Objects (Win 10 \ | /M)  | <ul> <li>✓</li> <li>∴</li> </ul> |  |  |  |  |  |  |
| Make this a permanent alias  |      |                                  |  |  |  |  |  |  |
|                              | Save | Cancel                           |  |  |  |  |  |  |

3. This result and any future results sent to Bob Johnson will now show up in Mr Medical Objects Inbox.